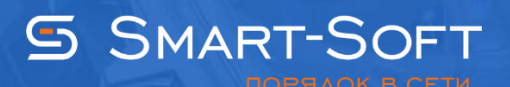

## НАСТРОЙКА TRAFFIC INSPECTOR ДЛЯ РАБОТЫ С НЕСКОЛЬКИМИ ПРОВАЙДЕРАМИ

Перед выполнением настроек Traffic Inspector в операционной системе добавьте роль «Удаленный доступ». Запустите службу «Маршрутизации и удаленного доступа». Настройте Nat or RRAS.

## 1. Настройка сетевых интерфейсов в операционной системе

1.1 Для настройки свойств сетевых интерфейсов на внешних сетевых интерфейсах необходимо прописать ip-адреса и DNS-провайдера.

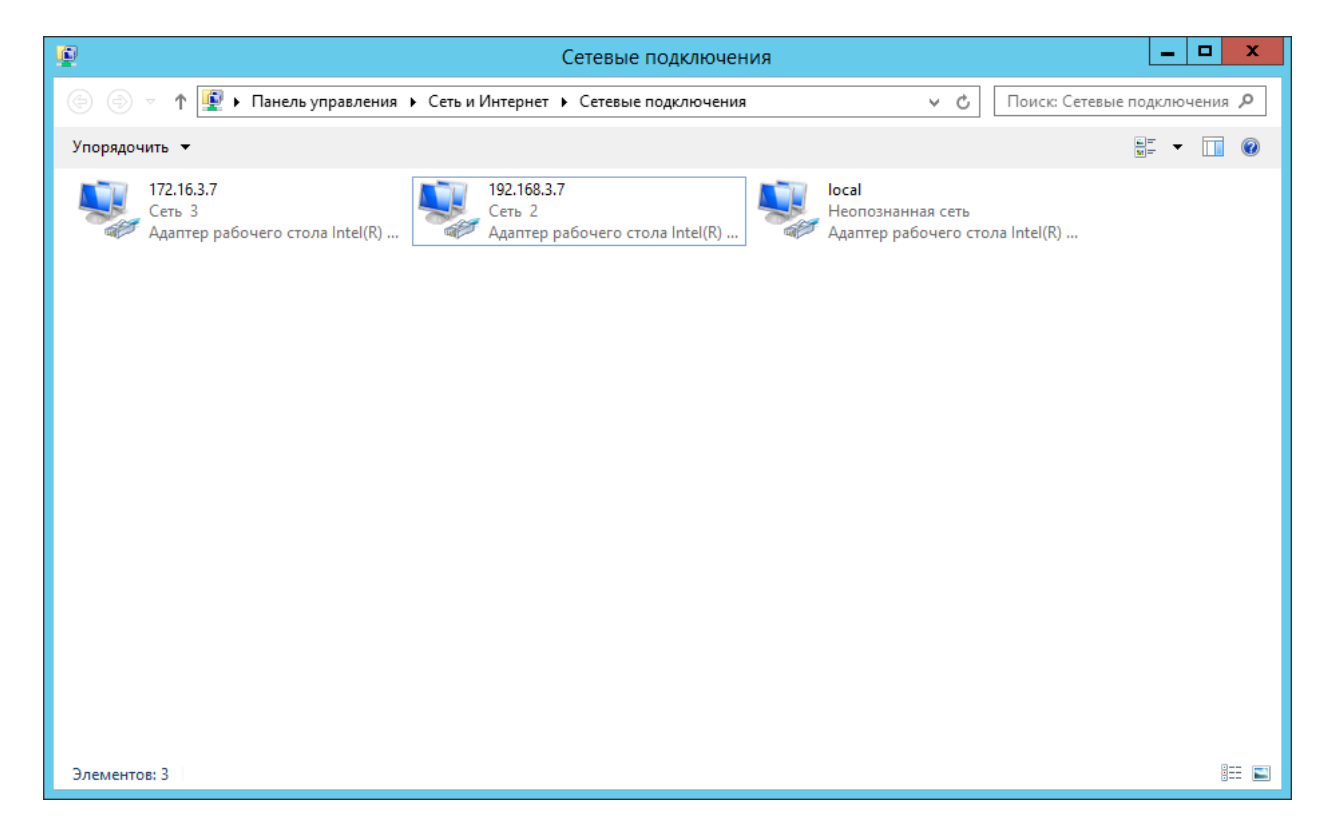

1.2 В окне **«Свойства»** внешнего сетевого интерфейса выберите пункт «**Протокол Интернета версии 4 (TCP/Ipv4)**».

| 🖗 172.16.3.7: свойства                                                                                                    | x                                                                           |
|----------------------------------------------------------------------------------------------------|-----------------------------------------------------------------------------|
| Сеть Доступ                                                                                                    |                                                                             |
| Подключение через:                                                                                                    |                                                                             |
| 👰 Адаптер рабочего стола Intel(R) PRO/1000                                                                                                    | MT #2                                                                       |
| Ŀ                                                                                                    | астроить                                                                    |
| Отмеченные компоненты используются этим по                                                                                                    | дключением:                                                                 |
| <ul> <li>Служоа доступа к фаилам и принтерам (</li> <li>Планировщик пакетов QoS</li> <li>Протокол мультиплексора сетевого ада</li> <li>Ответчик обнаружения топологии канал</li> <li>Ответчик обнаружения топологии канал</li> <li>Ответчик обнаружения топологии канал</li> <li>Протокол Интернета версии 6 (TCP/IPv4</li> <li>Протокол Интернета версии 4 (TCP/IPv4</li> <li>Ш</li> </ul> | сетей Містс ~<br>иптера (Маї<br>ьного уров<br>ьного уров<br>б)<br>4) ~<br>> |
| Описание<br>Протокол TCP/IP - стандартный протокол глоб<br>сетей, обеспечивающий связь между различн<br>взаимодействующими сетями.<br>ОК                                                                                                    | бальных<br>ыыми                                                             |

1.3 Выберите пункт «**Протокол Интернета версии 4 (TCP/Ipv4)»** и нажмите кнопку «**Свойства».** В открывшемся окне укажите ip-адрес, маску, основной шлюз и предпочитаемый DNS-сервер.

| Свойства: Протокол Интерне                                                                                  | ета версии 4 (TCP/IPv4) 🗙                                   |
|----------------------------------------------------------------------------------------------------|-------------------------------------------------------------|
| Общие                                                                                                    |                                                             |
| Параметры IP можно назначать авто<br>поддерживает эту возможность. В п<br>параметры IP у сетевого администр | оматически, если сеть<br>противном случае узнайте<br>атора. |
| О Получить IP-адрес автоматиче                                                                              | ски                                                         |
| <ul> <li><u>И</u>спользовать следующий IP-ар</li> </ul>                                                     | apec:                                                       |
| <u>I</u> P-адрес:                                                                                           | 172 . 16 . 3 . 7                                            |
| <u>М</u> аска подсети:                                                                                      | 255.255.0.0                                                 |
| Основной <u>ш</u> люз:                                                                                      | 172.16.3.1                                                  |
| О Получить адрес DNS-сервера а                                                                              | втоматически                                                |
| <ul> <li>Использовать следующие адре</li> </ul>                                                             | еса DNS-серверов:                                           |
| Предпочитаемый DNS-сервер:                                                                                  | 10 . 1 . 1 . 14                                             |
| <u>А</u> льтернативный DNS-сервер:                                                                          |                                                             |
| 🗌 Подтвердить параметры при <u>в</u>                                                                        | выходе <u>Д</u> ополнительно                                |
|                                                                                                    | ОК Отмена                                                   |

1.4 Нажмите кнопку **«Дополнительно»**. В окне **«Дополнительные параметры TCP\IP»** укажите метрику сетевого интерфейса. Чем меньше значение поля метрика вы укажите, тем выше будет приоритет у внешнего сетевого интерфейса. Для основного интерфейса укажите значение метрики 1.

| Дополнительны                                                       | е параметры TCP/IP                 |
|---------------------------------------------------------------------|------------------------------------|
| Параметры IP DNS WINS                                               |                                    |
| ІР- <u>а</u> дреса                                                  |                                    |
| IP-адрес                                                            | Маска подсети                      |
| 172.16.3.7                                                          | 255.255.0.0                        |
| <u>Д</u> обавить.                                                   | <u>И</u> зменить <u>У</u> далить   |
| <u>О</u> сновные шлюзы:                                             | Метрика                            |
| 172 16 2 1                                                          | Автоматический                     |
| До <u>б</u> авить.                                                  | И <u>з</u> менить Уда <u>л</u> ить |
| А <u>в</u> томатическое назначени<br>Метрика ин <u>т</u> ерфейса: 1 | е метрики                          |
|                                                                     | ОК Отмена                          |

1.5 Таким же образом проведите настройку дополнительного сетевого интерфейса, в окне укажите ip-адрес, маску, основной шлюз и предпочитаемый DNS-сервер.

| Свойства: Протокол Интерне                                                                                  | ета версии 4 (TCP/IPv4) 🗴                                    |  |  |  |  |  |
|----------------------------------------------------------------------------------------------------|--------------------------------------------------------------|--|--|--|--|--|
| Общие                                                                                                    |                                                              |  |  |  |  |  |
| Параметры IP можно назначать авто<br>поддерживает эту возможность. В г<br>параметры IP у сетевого администр | оматически, если сеть<br>противном случае узнайте<br>ратора. |  |  |  |  |  |
| О Получить IP-адрес автоматиче                                                                              | ски                                                          |  |  |  |  |  |
| О Использовать следующий IP-а,                                                                              | дрес:                                                        |  |  |  |  |  |
| <u>I</u> P-адрес:                                                                                           | 192.168.3.7                                                  |  |  |  |  |  |
| <u>М</u> аска подсети:                                                                                      | 255.255.255.0                                                |  |  |  |  |  |
| Основной <u>ш</u> люз:                                                                                      | 192.168.3.1                                                  |  |  |  |  |  |
| О Получить адрес DNS-сервера а                                                                              | втоматически                                                 |  |  |  |  |  |
| <ul> <li>Оспользовать следующие адре</li> </ul>                                                             | еса DNS-серверов:                                            |  |  |  |  |  |
| Предпочитаемый DNS-сервер:                                                                                  | 10 . 1 . 1 . 14                                              |  |  |  |  |  |
| <u>А</u> льтернативный DNS-сервер:                                                                          | · · ·                                                        |  |  |  |  |  |
| Подтвердить параметры при выходе Дополнительно                                                              |                                                              |  |  |  |  |  |
|                                                                                                    | ОК Отмена                                                    |  |  |  |  |  |

1.7 Нажмите кнопку **«Дополнительно»**. В окне **«Дополнительные параметры TCP\IP»** укажите метрику дополнительного сетевого интерфейса. Значение метрики для дополнительного сетевого интерфейса должно быть больше чем для основного. Установите значение метрики – 10.

| Дополни                   | ительные параметры ТСР/ІР 🛛 🗙                     |
|---------------------------|---------------------------------------------------|
| Параметры IP DNS          | WINS                                              |
| IP- <u>а</u> дреса        |                                                   |
| IP-адрес                  | Маска подсети                                     |
| 192.168.3.7               | 255.255.255.0                                     |
|                           |                                                   |
|                           | <u>Д</u> обавить <u>И</u> зменить <u>У</u> далить |
| Основные шлюзы:           |                                                   |
| Шлюз                      | Метрика                                           |
|                           | Лобарить Измонить Ударить                         |
|                           | додавите Измените Удалите                         |
| Автоматическое            | назначение метрики                                |
| Метрика ин <u>т</u> ерфей | ca: 10                                            |
|                           |                                                   |
|                           |                                                   |
| -                         | ОК Отмена                                         |

## 2. Конфигурирование Traffic Inspector. Настройка функции «Advanced Routing» в Traffic Inspector для работы с несколькими интерфейсами

В программе Traffic Inspector имеются 2 функции для работы с несколькими интерфейсами. Это функция **«Резервирование каналов»** и **«Advanced Routing»** (расширенная маршрутизация). Эти функции не могут работать одновременно.

Под резервированием каналов понимается автоматическое переключение на резервный канал подключения к Интернету в том случае, если основной по каким-то причинам (например, авария на линии) оказывается недоступным. Резервирование каналов может использоваться только при выполнении следующих условий:

- к серверу Traffic Inspector подключено два или более внешних сетевых интерфейса;

-в Windows настроена служба RRAS, при этом количество интерфейсов, на которых включена NAT, должно быть не менее двух.

Система управления маршрутизацией **«Advanced Routing»** решает задачу выбора внешнего интерфейса, отличного от интерфейса по умолчанию, в зависимости от различных критериев: пользователь, группа, тип трафика и т.д. Это позволяет автоматически направлять разные виды трафика через разные каналы связи.

2.1 Прежде чем настраивать **Traffic Inspector** на работу с несколькими интерфейсами проведите конфигурирование программы. Для этого запустите **«Конфигуратор»** Traffic Inspector (Нажмите правой кнопкой на **«Traffic Inspector [LOCAL]»** в корне консоли и выберите пункт **«Конфигурирование»**).

|                                                                                                    |                                                 | TrafInsp                       | - [Kope+             | нь консол                                    | ли\Traffic Inspec | ctor           | [LOCA                                                                                          | L]]                                                           |                                   |                        |                  | ×             |      |          |  |
|----------------------------------------------------------------------------------------------------|-------------------------------------------------|--------------------------------|----------------------|----------------------------------------------|-------------------|----------------|------------------------------------------------------------------------------------------------|---------------------------------------------------------------|-----------------------------------|------------------------|------------------|---------------|------|----------|--|
| 🚡 Файл Действие <u>В</u> ид Избранное <u>О</u> кно <u>С</u> правка                                                                                                    |                                                 |                                |                      |                                              |                   |                |                                                                                                |                                                               | ×                                 |                        |                  |               |      |          |  |
| 🗢 🄿 🖄 📰 🙆 🖉 🖬 🔘 🕲 😋                                                                                                    |                                                 |                                |                      |                                              |                   |                |                                                                                                |                                                               |                                   |                        |                  |               |      |          |  |
| ☐ Корень консоли ⊿ Ti Traffic Inspector [LOCAL]                                                                                                    | ŢR                                              | ТRAFFIC ГЛАВНАЯ                |                      |                                              |                   |                |                                                                                                |                                                               | ? 🗙                               | ^                      |                  |               |      |          |  |
| ▷ Ц_ Объекты ▷ Ш Учет трафика                                                                                                    | INSPECTOR LOCAL & win-imrgpbh5buc\администратор |                                |                      |                                              |                   |                |                                                                                                | ₽                                                             | Управление<br>доступом            |                        |                  |               |      |          |  |
| р сървисы<br>Макала<br>Карания<br>Карания<br>С<br>Карания<br>С<br>Карания<br>С<br>С | Количество непрочитанных оповещений: 9.         |                                |                      |                                              |                   |                |                                                                                                |                                                               |                                   |                        |                  |               |      |          |  |
| р 🙀 Модули расширения ▶ 🎍 Отчеты                                                                                                    |                                                 | нформация с                    | o Traffic In         | spector —                                    | i                 | a r            | Ново                                                                                           | сти                                                           |                                   |                        |                  |               |      |          |  |
| > 💥 Настройки À Администрирование                                                                                                    | Oci                                             | новная Ли                      | ицензии              | Ресурсь                                      |                   |                | 11.05.1                                                                                        | 15 – <u>Софт для офиса?.</u><br>15 – <u>Новый опыт: как в</u> | <u>нешние коммун</u>              | икации                 | ии улучшают ПО   |               |      |          |  |
| ↓ Ц События № Активация                                                                                                    | Insp                                            | pector:<br>осия драйвег        | 3.0<br>ba: ND        | 0.2.904 (xi<br>015 6.3 rev.                  | 54)<br>228        |                | 20.04.1<br>09.04.1                                                                             | 5 - <u>Новый стандарт и</u><br> 5 - <u>Анонс соглашени</u> :  | нформатизации<br>а о деловом парт | <u>школ</u><br>нерстве | в России         |               |      |          |  |
| E .                                                                                                    | Тек                                             | Текущий и и                    |                      | win-<br>imrgpbh5buc\администратор<br>16 мин. |                   |                | 26.03.15 - Экспертный магазин "Смарт-Софт"<br>24.02.15 - <u>Тест-драйв Adquard и NetPolice</u> |                                                               |                                   |                        |                  |               |      |          |  |
|                                                                                                    | Время работы:                                   |                                | 16                   |                                              |                   |                |                                                                                                |                                                               |                                   |                        |                  |               |      |          |  |
|                                                                                                    | — И                                             | нтерфейсы -                    |                      |                                              |                   |                |                                                                                                |                                                               |                                   |                        |                  |               |      |          |  |
|                                                                                                    |                                                 |                                | Тип                  |                                              | нтерфейс          | IP адрес / М   | IP адрес / Маска                                                                               |                                                               | Ласка                             |                        | Принято, пакетов | Передано, пак | етов | Защищено |  |
|                                                                                                    | •                                               | <ul> <li>Внутренняя</li> </ul> |                      | ernal                                        | 127.0.0.1         |                |                                                                                                | 0                                                             | 0                                 |                        | Нет              |               |      |          |  |
|                                                                                                    | ->                                              | Внешняя                        | 192.168.3            |                                              | 192.168.3.7/      |                | 1                                                                                              | 2593 926                                                      |                                   |                        | Дa               |               |      |          |  |
|                                                                                                    |                                                 | Не выбрана                     |                      | cal                                          | 192.168.13        | 192.168.137.7/ |                                                                                                | 0                                                             | 0                                 |                        | Нет              |               |      |          |  |
|                                                                                                    |                                                 | Не выбран                      | на 17                | 2.16.3.7                                     | 172.16.3.7/       | 16             |                                                                                                | 0                                                             | 0                                 |                        | Нет              |               |      |          |  |
|                                                                                                    | _ C1                                            | гатистика —                    |                      |                                              |                   |                | — Сера                                                                                         | исы                                                           |                                   |                        |                  | 1             |      |          |  |
|                                                                                                    | По скорости<br>Имя                              |                                | По сайтам По трафику |                                              | рафику            | 1ку Се         |                                                                                                | Сервис                                                        |                                   | Статус                 |                  |               |      |          |  |
|                                                                                                    |                                                 |                                | Скорость             | ь                                            | корость           |                | Внеш                                                                                           | ний сетевой экран                                             |                                   | Включен                |                  |               |      |          |  |
|                                                                                                    | пол                                             | пьзователя                     | приема,              | , ко/с п                                     | ередачи, Кб/с     |                | Проко                                                                                          | и-сервер                                                      |                                   | Работа                 | ет               |               |      |          |  |
|                                                                                                    | Tior                                            | пов М                          | 0.00                 |                                              | .00               |                | Прокси-каскад                                                                                  |                                                               |                                   | Правил – О             |                  |               |      |          |  |
|                                                                                                    | Пригорнев С 0.00                                |                                | 0.00                 | 0                                            | 0.00              | SMTP<br>SMTP   |                                                                                                | -шлюз                                                         |                                   | Работа                 | ет               |               |      |          |  |
|                                                                                                    | 110.                                            | Поляков Павел 0.00             |                      | 0                                            | .00               |                |                                                                                                | -службы                                                       |                                   | Работа                 | ет               |               |      |          |  |
|                                                                                                    |                                                 | пов                            | 0.00                 | 0                                            |                   |                | Web-                                                                                           | сервер                                                        |                                   | Работа                 | ет               | ~             |      |          |  |
|                                                                                                    | <                                               |                                |                      |                                              |                   |                |                                                                                                |                                                               |                                   |                        | >                |               |      |          |  |
| Соединение с LOCAL, пользователь win-imrgpbh5buc\a                                                                                                    | дминист                                         | ратор.                         |                      |                                              |                   |                |                                                                                                |                                                               |                                   |                        |                  |               |      |          |  |

2.2 Выберите режим работы «Сервер - сетевой шлюз» и нажмите кнопку «Далее».

| Мастер быстрой настройки Traffic Inspector                  |                                                                                                    |  |  |  |  |  |  |  |
|-------------------------------------------------------------|----------------------------------------------------------------------------------------------------|--|--|--|--|--|--|--|
| Мастер быстрой настройки Traffic Inspector                  |                                                                                                    |  |  |  |  |  |  |  |
| 📕 Выбор режима                                              |                                                                                                    |  |  |  |  |  |  |  |
| <ul> <li>Интерфейсы</li> <li>Применение настроек</li> </ul> | Осервер - сетевой шлюз<br>Сетевой трафик идет через сервер с Traffic Inspector.           Под держиваются все функциональные возможности просраммы                          |  |  |  |  |  |  |  |
| 🔲 Готово                                                    | поддерживаются все функциональные возможности программы.                                                                                                    |  |  |  |  |  |  |  |
|                                                             | Режим прослушки - внешний шлюз<br>Сетевой трафик идет через внешний шлюз. Трафик для учета<br>снимается с драйвера программы, сетевая карта работает в режиме<br>прослушки. |  |  |  |  |  |  |  |
|                                                             | Если Вы опытный пользователь и вам нужно провести "тонкую"<br>настройку программы, Вы можете воспользоваться Расширенным<br>режимом<br>Конфигуратор (расширенный режим)     |  |  |  |  |  |  |  |
| Помощь                                                      | <Назад Далее > Отмена                                                                                                    |  |  |  |  |  |  |  |

2.3 В следующем окне мастера правильно укажите «**Внутренний интерфейс»** и **«Внешний интерфейс»**. Обратите внимание у Вас используется 2 внешних интерфейса, поэтому необходимо поставить 2 отметки. Нажмите кнопку **«Далее».** 

| Мастер быстрой настройки Traffic Inspector |                                                                                       |   |  |  |  |  |  |  |
|--------------------------------------------|---------------------------------------------------------------------------------------|---|--|--|--|--|--|--|
| Мастер быстрой настройки Traffic Inspector |                                                                                       |   |  |  |  |  |  |  |
| 🔲 Выбор режима                             |                                                                                       |   |  |  |  |  |  |  |
| Интерфейсы                                 | Внутренний интерфейс<br>П 172.16.3.7<br>П 192.168.3.7                                 |   |  |  |  |  |  |  |
| Готово                                     | ✓ local                                                                               |   |  |  |  |  |  |  |
|                                            | Внутренний интрефейс - это интерфейс, через который подключены<br>пользователи.       |   |  |  |  |  |  |  |
|                                            | Loopback интерфейс назначается автоматически.                                         |   |  |  |  |  |  |  |
|                                            | Внешний интерфейс                                                                     |   |  |  |  |  |  |  |
|                                            | ✓ 172.16.3.7 ✓ 192.168.3.7                                                            |   |  |  |  |  |  |  |
|                                            |                                                                                       |   |  |  |  |  |  |  |
|                                            | Внешний интерфейс - это интерфейс, через который сервер подключен<br>к сети Интернет. |   |  |  |  |  |  |  |
| Помощь                                     | < Назад Далее > Отмена                                                                | ] |  |  |  |  |  |  |

2.4 Для применения новой конфигурации Traffic Inspector нажмите кнопку «Далее».

| Мастер быстрой настройки Traffic Inspector |                                                                                   |   |  |  |  |  |  |  |
|--------------------------------------------|-----------------------------------------------------------------------------------|---|--|--|--|--|--|--|
| Мастер быстрой настройки Traffic Inspector |                                                                                   |   |  |  |  |  |  |  |
| 🔲 Выбор режима                             | Для применения новой конфигурации Traffic Inspector нажмите на кнопку<br>"Далее". |   |  |  |  |  |  |  |
| 🔲 Интерфейсы                               | ВНИМАНИЕ!<br>Это может привести к сбросу всех текущих сетевых соединений.         |   |  |  |  |  |  |  |
| 📒 Применение настроек                      | Traffic Inspector Configuration                                                   |   |  |  |  |  |  |  |
| Готово                                     | Версия 3.0.2.904<br>Активирован как "GOLD Unlimited"<br>Режим шлюза               |   |  |  |  |  |  |  |
| Помощь                                     | < Назад Далее > Отмена                                                            | ] |  |  |  |  |  |  |

2.5 Нажмите кнопку **«Готово».** Перейдите к мастеру расширенной настройки **Traffic Inspector.** 

| Мастер быстрой настройки Traffic Inspector |                                                                           |  |  |  |  |  |  |
|--------------------------------------------|---------------------------------------------------------------------------|--|--|--|--|--|--|
| Мастер быстрой настройки Traffic Inspector |                                                                           |  |  |  |  |  |  |
| 📃 Выбор режима                             | Traffic Inspector Configuration                                           |  |  |  |  |  |  |
| 📃 Интерфейсы                               | Версия 3.0.2.904<br>Активирован как "GOLD Unlimited"                      |  |  |  |  |  |  |
| Применение настроек                        | Режим шлюза                                                               |  |  |  |  |  |  |
| 🧧 Готово                                   |                                                                           |  |  |  |  |  |  |
|                                            | Служба NAT настроена.<br>Private: 1<br>Public: 2<br>Служба RRAS запущена. |  |  |  |  |  |  |
|                                            |                                                                           |  |  |  |  |  |  |
|                                            | Запустить импорт пользователей                                            |  |  |  |  |  |  |
|                                            | _ · ·                                                                     |  |  |  |  |  |  |
| Помощь                                     | < Назад Готово Отмена                                                     |  |  |  |  |  |  |
|                                            |                                                                           |  |  |  |  |  |  |

2.6 Выберите пункт «Настройка служб Traffic Inspector» и нажмите кнопку «Далее».

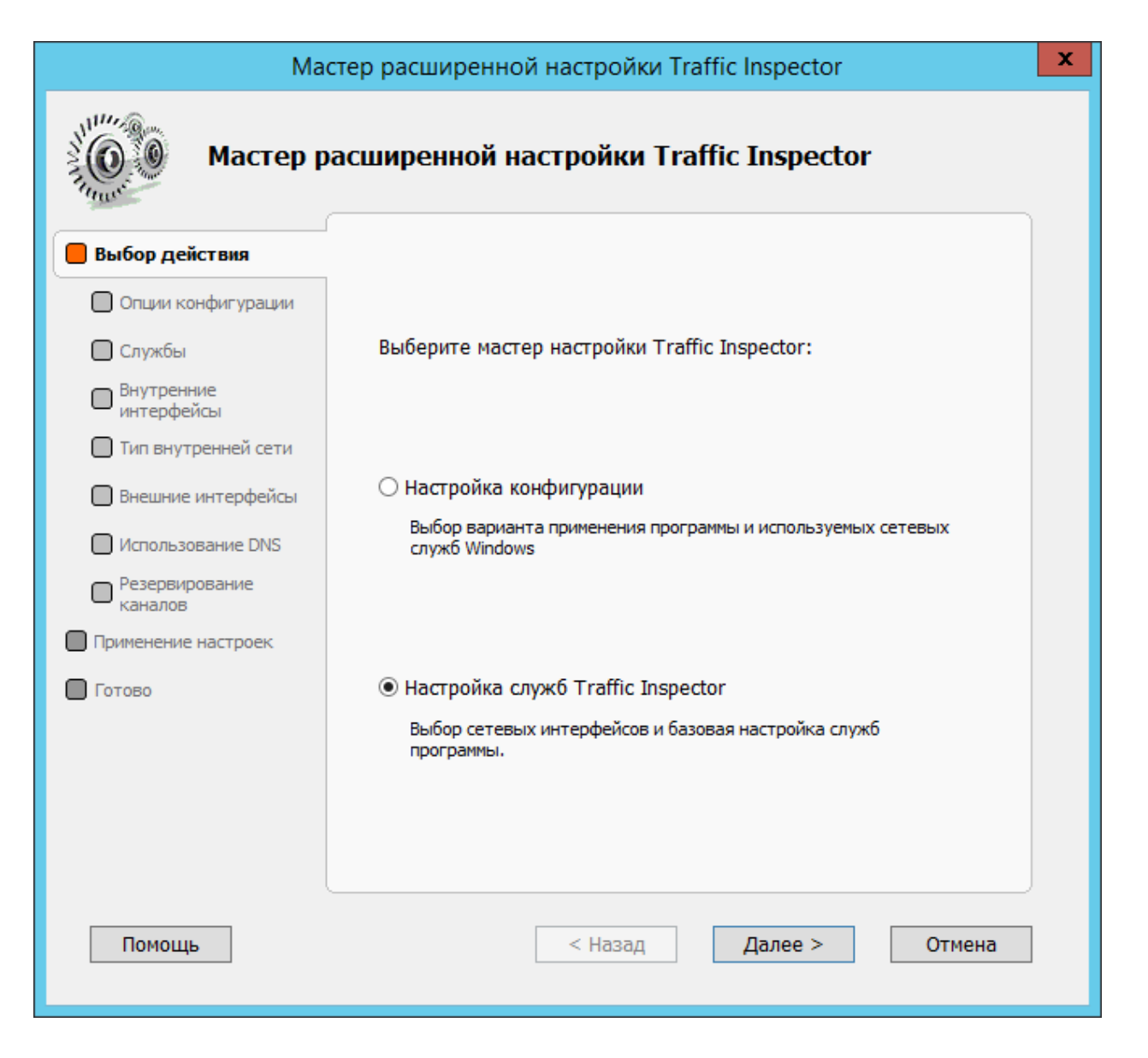

2.7 Мы будем настраивать функцию **«Advanced Routing»** (расширенная маршрутизация), которая дает возможность направить трафик на разные каналы доступа к сети Интернет, перенаправление возможно по типу контента, а также для отдельных пользователей. Для включения этой функции поставьте отметку на пункте **«Маршрутизация по условию – Advanced Routing»** и нажмите кнопку **«Далее».** 

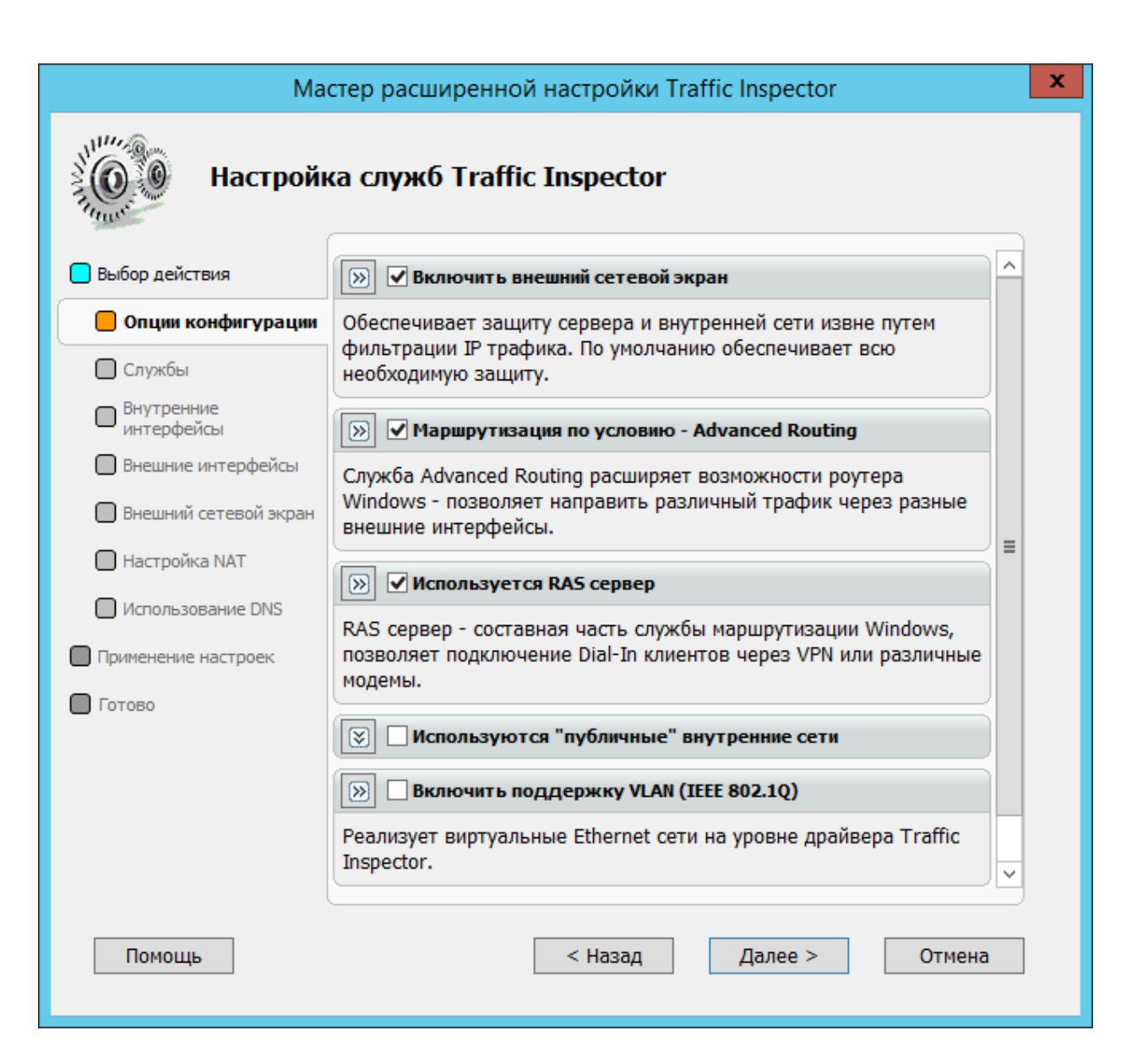

2.8 «Пройдите» остальные окна мастера указав внешние и внутренний интерфейсы, укажите интерфейс на котором будет включен внешний сетевой экран, примените настройки нажав кнопку **«Готово»**.

| Мастер расширенной настройки Traffic Inspector                                                                                                    |                                                                                                    |  |  |  |  |  |  |  |
|----------------------------------------------------------------------------------------------------|----------------------------------------------------------------------------------------------------|--|--|--|--|--|--|--|
| Настройка служб Traffic Inspector                                                                                                    |                                                                                                    |  |  |  |  |  |  |  |
| <ul> <li>Выбор действия</li> <li>Опции конфигурации</li> <li>Службы</li> <li>Внутренние<br/>интерфейсы</li> <li>Внешние интерфейсы</li> <li>Внешний сетевой экран</li> <li>Настройка NAT</li> <li>Использование DNS</li> </ul> | Routing and Remote Access Server (RRA5)         Служба NAT настроена.         Private: 1         Public: 2         Служба RRAS запущена.         Image: Comparison of the second second |  |  |  |  |  |  |  |
| Применение настроек                                                                                                    |                                                                                                    |  |  |  |  |  |  |  |
|                                                                                                    | Запустить импорт пользователей                                                                                                    |  |  |  |  |  |  |  |
| Помощь                                                                                                    | < Назад Готово Отмена                                                                                                    |  |  |  |  |  |  |  |

2.9 После включения функции **«Advanced Routing»** в списке интерфейсов консоли внешний интерфейс, для которого функция **«Advanced Routing»** разрешена, будет отмечен иконкой со стрелкой. Если стрелки нет, то у интерфейса нет маршрута по умолчанию.

| <b>a</b>                                                   |                                                                                                    | TrafInsp - [k     | (орень консоли\Tr          | affic Insp | ector [LOCAL]]                                         |                                     |                                 | _ 🗆 X        |  |
|------------------------------------------------------------|----------------------------------------------------------------------------------------------------|-------------------|----------------------------|------------|--------------------------------------------------------|-------------------------------------|---------------------------------|--------------|--|
| Файл Действие Вид Избранное Окно Спр.                      | авка                                                                                                    |                   |                            |            |                                                        |                                     |                                 | _ <i>6</i> × |  |
|                                                            |                                                                                                    |                   |                            |            |                                                        |                                     |                                 |              |  |
| Сорень консоли                                             | TRAFFIC                                                                                                    |                   | ГЛАВНАЯ                    |            |                                                        |                                     |                                 | ? 🗙 🔨        |  |
| <ul> <li>▶ ☐ Объекты</li> <li>▶ 08 Учет трафика</li> </ul> | INSPECTOR LOCAL                                                                                                    |                   |                            |            |                                                        |                                     | Управление<br>доступом          |              |  |
| ▶ В Пользователи и группы ▶ 2 Правила ▲ Сервисы            |                                                                                                    |                   | Количество н               | прочитан   | іных оповещений: <u>9</u> .                            |                                     |                                 |              |  |
| Модули расширения                                          | — Информация о                                                                                                    | Traffic Inspector |                            | — Ново     | сти                                                    |                                     |                                 |              |  |
| ▶ 11 Отчеты<br>▶ 28 Настройки                              | Основная Ли                                                                                                    | цензии Ресур      | осы                        | 24.05.     | 15 - <u>Софт для офиса?</u>                            | Легко!                              |                                 |              |  |
| Администрирование                                          | Версия Traffic                                                                                                    | 3.0.2.904         | (x64)                      | 20.04.     | 15 – <u>Новый опыт: как в</u><br>15 – Новый стандарт и | нешние коммуника<br>нформатизации ш | <u>ации улучшают ПО</u><br>ікол |              |  |
| События Активация                                          | Inspector:<br>Версия драйвер                                                                                                    | a: NDIS 6.3 m     | ev.228                     | 09.04.     | 15 - <u>Анонс соглашени</u>                            | я о деловом партне                  | ерстве в России                 |              |  |
|                                                            | Текущий                                                                                                    | win-              |                            | 26.03.     |                                                        |                                     |                                 |              |  |
|                                                            | Время работы:                                                                                                    | 42 мин.           | рбббис\администратор       |            |                                                        |                                     |                                 |              |  |
|                                                            | Интерфейсы                                                                                                    |                   |                            |            |                                                        |                                     |                                 |              |  |
|                                                            | Тип                                                                                                    | Интерфей          | с ІРадрес / Ма             | ка         | Принято, пакетов                                       | Передано, пакет                     | ов Защищено                     |              |  |
|                                                            | в Внутренн                                                                                                    | яя Internal       | 127.0.0.1                  |            | 0                                                      | 0                                   | Нет                             |              |  |
|                                                            | '' Локальная                                                                                                    | local             | 192.168.137                | 7/24       | 23                                                     | 42                                  | Нет                             |              |  |
|                                                            | 🕇 Внешняя                                                                                                    | 192.168.3         | .7 192.168.3.7/            | 24         | 11                                                     | 49                                  | Да                              |              |  |
|                                                            | Внешняя                                                                                                    | 172.16.3.         | 7 172.16.3.7/1             | 5          | 27                                                     | 67                                  | Да                              |              |  |
|                                                            | — Статистика —                                                                                                    |                   |                            | — Сере     | ИСЫ                                                    |                                     |                                 |              |  |
|                                                            | По скорости                                                                                                    | По сайтам По      | р трафику                  | Серви      | IC                                                     | C                                   | статус                          |              |  |
|                                                            | Имя Скорость                                                                                                    |                   | Скорость<br>передачи, Кб/с | Внеш       | ний сетевой экран                                      | Включен                             |                                 |              |  |
|                                                            | 0.00                                                                                                    | 0.00              | Прокси-сервер              |            | P                                                      | аботает                             |                                 |              |  |
|                                                            | Пригорнев С                                                                                                    | 0.00              | 0.00                       |            | и-каскад                                               | 1                                   | Іравил – О                      |              |  |
|                                                            | Поляков Павел                                                                                                    | 0.00              | 0.00                       | SMTP-      | -шлюз                                                  | P                                   | аботает                         |              |  |
|                                                            | Попов 0.00 0.00 Установания Состанования Состанования С |                   |                            |            |                                                        |                                     | аботает                         |              |  |
|                                                            | Приймак В                                                                                                    | 0.00              | 0.00                       | Публи      | ікация служб                                           | P                                   | аботает                         | ~            |  |
| Соединение с LOCAL, пользователь win-imrgpbh5buc\ади       | министратор.                                                                                                    |                   |                            |            |                                                        |                                     |                                 |              |  |

2.10 Для использования функции ее необходимо применить к пользователям, группам, или настроить ее использование в правилах пользователей. Настройки, связанные с функцией **«Advanced Routing»,** находятся на вкладках **«Роутинг»**. Для применения функции группе пользователей зайдите в свойства группы и на вкладке **«Роутинг»** выберите интерфейс через который будет работать эта группа. Для применения функции **«Advanced Routing»** отдельному пользователю зайдите в свойства пользователя и на вкладке **«Роутинг»** выберите интерфейс, через который будет работать это группа.

|                                                                                                    | Настройка группы (Группы)                                                                           | ? X  |
|----------------------------------------------------------------------------------------------------|----------------------------------------------------------------------------------------------------|------|
| Настройн                                                                                                    | ка группы                                                                                           |      |
| Наименование<br>Авторизация<br>Настройки агентов<br>Автодобавление<br>Тарификация<br>Расписание<br>Сетевая статистика<br>Контроль нарушений<br>Фильтрация<br>Правила группы "До"<br>Правила группы "До"<br>Правила группы "После"<br>НТТР мимо прокси<br>Перенаправление ТСР<br>Ограничения<br>Шейпер<br>Роутинг<br>SMTP<br>Автоматизация<br>Запись в журнал | Направлять трафик группы через внешний интерфейс<br>192.168.3.7 ✓<br>-<br>192.168.3.7<br>172.16.3.7 |      |
| Помощь                                                                                                    | ОК От                                                                                               | мена |

2.10 Использование функции **«Advanced Routing»** также возможно и в правилах пользователей, для этого при создании правила на вкладке **«Роутинг»** можно указать интерфейс перенаправления при срабатывании этого правила.

| Изменение н            | настроек - rosreestr (Описания правил пользователей)                                         | ?    | x |
|------------------------|----------------------------------------------------------------------------------------------|------|---|
| Изменен                | ие настроек - rosreestr                                                                      |      |   |
| Наименование           |                                                                                              |      |   |
| ІР адрес               |                                                                                              |      |   |
| Протокол               | 🗹 Направлять трафик на этот интерфейс                                                        |      |   |
| Проверка URL           | Выберите внешний интерфейс                                                                   |      |   |
| Анализ контента        | 192.168.3.7 v                                                                                |      |   |
| Расширенная фильтрация | 192.168.3.7<br>172.16.3.7                                                                    |      |   |
| Дополнительно          |                                                                                              |      |   |
| Расписание             | Данная функция работает только для правил<br>пользователей и имеет приоритет над аналогичной |      |   |
| Тарификация            | настроикои в своиствах пользователеи.                                                        |      |   |
| Шейпер                 | Ознакомиться с этой функцией                                                                 |      |   |
| Роутинг                |                                                                                              |      |   |
| ·                      |                                                                                              |      |   |
|                        |                                                                                              |      | _ |
| Помощь                 | ОК От                                                                                        | чена |   |

## 3. Настройка функции «Резервирование каналов» в Traffic Inspector для работы с несколькими интерфейсами

3.1 Для настройки функции **«Резервирование каналов»** необходимо на внешних сетевых интерфейсах указать метрики кратные 10, также функция **«Advanced Routing»** должна быть отключена.

Зайдите в **«Дополнительные параметры TCP\IP»** внешнего сетевого интерфейса и установите значение метрики 10 (для основного канала).

| Дополн                                               | ительные                  | параметры Т       | CP/IP ×          |
|------------------------------------------------------|---------------------------|-------------------|------------------|
| Параметры IP DNS                                     | WINS                      |                   |                  |
| IP- <u>а</u> дреса                                   |                           |                   |                  |
| IP-адрес                                             |                           | Маска подсети     |                  |
| 172.16.3.7                                           |                           | 255.255.0.0       |                  |
|                                                      |                           |                   |                  |
|                                                      | <u>Д</u> обавить          | Изменить          | <u>У</u> далить  |
| Основные шлюзы:                                      |                           |                   |                  |
| Шлюз                                                 |                           | Метрика           |                  |
| 172.16.3.1                                           |                           | Автоматический    |                  |
|                                                      | До <u>б</u> авить         | И <u>з</u> менить | Уда <u>л</u> ить |
| А <u>в</u> томатическое<br>Метрика ин <u>т</u> ерфей | е назначение м<br>йса: 10 | етрики            |                  |
|                                                      |                           |                   |                  |
|                                                      |                           | ОК                | Отмена           |

3.2 Зайдите в **«Дополнительные параметры TCP\IP»** внешнего сетевого интерфейса и установите значение метрики 20 (для дополнительного канала).

| Дополнительн                 | ные параметры ТСР/ІР 🛛 🗴            |
|------------------------------|-------------------------------------|
| Параметры IP DNS WINS        | ]                                   |
| IP- <u>а</u> дреса           |                                     |
| IP-адрес                     | Маска подсети                       |
| 192.168.3.7                  | 255.255.255.0                       |
|                              |                                     |
| Добави                       | ть <u>И</u> зменить <u>У</u> далить |
| <u>О</u> сновные шлюзы:      |                                     |
| Шлюз                         | Метрика                             |
| 192.168.3.1                  | Автоматический                      |
|                              |                                     |
| До <u>б</u> ави              | ть Изменить Удадить                 |
| Автоматическое назначе       | ение метрики                        |
| Метрика ин <u>т</u> ерфейса: | 20                                  |
|                              |                                     |
|                              |                                     |
|                              | ОК Отмена                           |

3.3 Запустите конфигуратор в режиме **«Настройка служб»** и на вкладке **«Резервирование каналов»** поставьте отметки **«Использовать резервирование каналов»** и **«Запустить мастер конфигурирования резервирования каналов после применения настроек»**. Нажмите кнопку **«Далее»**.

| Ма                                | стер расширенной настройки Traffic Inspector                                               | x |  |
|-----------------------------------|--------------------------------------------------------------------------------------------|---|--|
| Настройка служб Traffic Inspector |                                                                                            |   |  |
| Выбор действия                    |                                                                                            |   |  |
| 🔲 Опции конфигурации              |                                                                                            |   |  |
| 🔲 Службы                          |                                                                                            |   |  |
| Внутренние<br>интерфейсы          |                                                                                            |   |  |
| 🗌 Внешние интерфейсы              | Использовать резервирование каналов                                                        |   |  |
| 🔲 Внешний сетевой экран           |                                                                                            |   |  |
| 🗌 Настройка NAT                   | Изменение настроек будет доступно из раздела<br>"Внешние сети"-> "Резервирование каналов". |   |  |
| Использование DNS                 |                                                                                            |   |  |
| Резервирование<br>каналов         | Запустить мастер конфигурирования резервирования<br>каналов после применения настроек      |   |  |
| Применение настроек               |                                                                                            |   |  |
| 🔲 Готово                          |                                                                                            |   |  |
|                                   |                                                                                            |   |  |
|                                   |                                                                                            |   |  |
|                                   |                                                                                            |   |  |
| Помощь                            | < Назад Далее > Отмена                                                                     | ] |  |
|                                   |                                                                                            |   |  |

3.4 Примените настройки нажав кнопку **«Готово»** и перейдите к мастеру **«Настройка резервирования каналов»** 

| Кастройка служб Traffic Inspector<br>Выбор действия<br>Опции конфигурации<br>Опции конфигурации<br>Опции конфигурации<br>Внутренние<br>интерфейсы<br>Визичито изгоробой и<br>Пастройка служб Traffic Inspector Configuration<br>Горжба Пастроена.<br>Ризанена.<br>Горжба RRAS запущена.         | Mac                                                                                                    |
|----------------------------------------------------------------------------------------------------|----------------------------------------------------------------------------------------------------|
| <ul> <li>Выбор действия</li> <li>Опции конфигурации</li> <li>Опции конфигурации</li> <li>Службы</li> <li>Внутренние<br/>интерфейсы</li> <li>Внутренние<br/>интерфейсы</li> <li>Внутренние<br/>интерфейсы</li> <li>Внутренние<br/>интерфейсы</li> <li>Тraffic Inspector Configuration</li> </ul> | Настройк                                                                                                    |
| Dhy пренние<br>интерфейсы     Image: Configuration                                                                                                    | <ul> <li>Выбор действия</li> <li>Опции конфигурации</li> <li>Службы</li> </ul>                                                                                                    |
| Внешний сетевой экран<br>Настройка NAT<br>Использование DNS<br>Резервирование<br>каналов                                                                                                    | <ul> <li>онутренние<br/>интерфейсы</li> <li>Внешние интерфейсы</li> <li>Внешний сетевой экран</li> <li>Настройка NAT</li> <li>Использование DNS</li> <li>Резервирование<br/>каналов</li> </ul> |
| Готово<br>Помощь<br>Стить импорт пользователей<br>Стмена<br>Отмена<br>Отмена                                                                                                    | Готово                                                                                                    |

3.5 Укажите интервал проверки канала, ip – адрес для проверки и время ожидания отклика. Перейдите к следующему окну мастера нажав кнопку **«Далее».** 

|                    | Настройки резервирования каналов                                                                                                    | ?    | x |
|--------------------|----------------------------------------------------------------------------------------------------|------|---|
| Резервиј           | рование каналов                                                                                                    |      |   |
| Настройки          |                                                                                                    |      |   |
| Список интерфейсов |                                                                                                    |      |   |
| Ограничения        | Интервал проверки канала                                                                                                    |      |   |
| 🔲 Готово           | Б Т МИН                                                                                                    |      |   |
|                    | IP-адрес для проверки работоспособности маршрута<br>(если данное поле не заполнено, то для проверки<br>используется значение по умолчанию):<br>8 . 8 . 8 . 8 |      |   |
|                    | Время ожидания отклика<br>999 💌 мсек                                                                                                    |      |   |
|                    | 🗹 Записывать результат проверки каналов в файл                                                                                                    |      |   |
| Помощь             | < Назад Далее > От                                                                                                    | иена |   |

3.6 Поставьте отметки напротив интерфейсов участвующих в резервировании каналов. Перейдите к следующему окну мастера нажав кнопку **«Далее».** 

|                    |                                                                                                    | _    |   |
|--------------------|----------------------------------------------------------------------------------------------------|------|---|
|                    | Настройки резервирования каналов                                                                                                    | ?    | × |
| Резерви            | рование каналов                                                                                                    |      |   |
| 📒 Настройки        | Список внешних интерфейсов.                                                                                                    |      |   |
| Список интерфейсов | Выберите интерфейсы участвующие в резервировании (не                                                                                                    |      |   |
| Ограничения        | менее двух).                                                                                                    |      |   |
| 🔲 Готово           | Установите порядок интерфейсов. Приоритет резервирован<br>устанавливается сверху вниз. Верхний интерфейс будет<br>являться основным, последующие - резервными. | ия   |   |
|                    | ☑ 172.16.3.7                                                                                                    |      |   |
|                    | ✓ 192.168.3.7 Вниз                                                                                                    |      |   |
|                    |                                                                                                    |      |   |
| Помощь             | < Назад Далее > От                                                                                                    | иена |   |

3.7 Выберите группы пользователей, которым будет разрешено использование резервного канала. Перейдите к следующему окну мастера нажав кнопку **«Далее».** 

|                                                           | Настройки резервирования каналов                                                               | ?    | x |
|-----------------------------------------------------------|------------------------------------------------------------------------------------------------|------|---|
| Резерви                                                   | рование каналов                                                                                |      |   |
| <ul> <li>Настройки</li> <li>Список интерфейсов</li> </ul> | Разрешить всем пользователям использование резервниканала                                      | ого  |   |
| 📒 Ограничения                                             | Пользователи вне групп                                                                         |      |   |
| Готово                                                    | <ul> <li>✓ Администрация</li> <li>Бухгалтерия</li> <li>Торговый отдел</li> </ul>               |      |   |
|                                                           | Пользователям, входящим в выбранные группы будет<br>разрешено использование резервного канала. |      |   |
| Помощь                                                    | < Назад Далее > От                                                                             | мена |   |

3.8 Настройка функции резервирование каналов завершена, нажмите кнопку **«Готово».** 

|             | Настройки резервирования каналов | ?    | x |
|-------------|----------------------------------|------|---|
| Резерви     | рование каналов                  |      |   |
| Настройки   | Работа мастера завершена.        |      |   |
| Ограничения |                                  |      |   |
| 📒 Готово    |                                  |      |   |
|             |                                  |      |   |
|             |                                  |      |   |
|             |                                  |      |   |
|             |                                  |      |   |
|             |                                  |      |   |
|             |                                  |      |   |
|             |                                  |      |   |
|             |                                  |      |   |
| Помощь      | < Назад Готово От                | мена |   |